## Abilitare il rilevamento di loopback sugli switch Cisco serie Business

### Obiettivo

In questo documento viene spiegato come abilitare il rilevamento della loopback sugli switch Cisco Business serie 220, 250 e 350.

### Introduzione

Il rilevamento loopback (LBD) è una funzione dello switch che fornisce protezione dai loop trasmettendo pacchetti del protocollo loop fuori dalle porte in cui è stata abilitata la protezione loop. Quando lo switch invia un pacchetto del protocollo di loop e riceve lo stesso pacchetto, chiude la porta che ha ricevuto il pacchetto.

LBD funziona indipendentemente dallo Spanning Tree Protocol (STP). Dopo aver rilevato un loop, la porta che ha ricevuto i loop viene messa nello stato Shut Down. Viene inviata una trap e l'evento viene registrato. Gli amministratori di rete possono definire un intervallo di rilevamento che imposta l'intervallo di tempo tra i pacchetti LBD.

Affinché LBD sia attivo su una porta specifica, è necessario impostare le seguenti condizioni:

- LBD è abilitato a livello globale.
- LBD è abilitato sulla porta specifica.
- Lo stato operativo della porta è attivo.
- La porta è in stato Inoltro STP o Disabilitata.

### Dispositivi interessati | Versione software

- Serie CBS220 (Data Sheet) | 2.0.0.17
- CBS250 (Data Sheet) | 3.1.0.57 (scarica la versione più recente)
- CBS350 (Scheda tecnica) | 3.1.0.57 (scarica la versione più recente)
- CBS350-2X (Scheda tecnica) | 3.1.0.57 (scarica la versione più recente)
- CBS350-4X (Scheda tecnica) | 3.1.0.57 (scarica la versione più recente)

### Abilita rilevamento loopback

### Passaggio 1

Accedere all'utility basata sul Web dello switch e scegliere **Gestione porte > Impostazioni** rilevamento loopback.

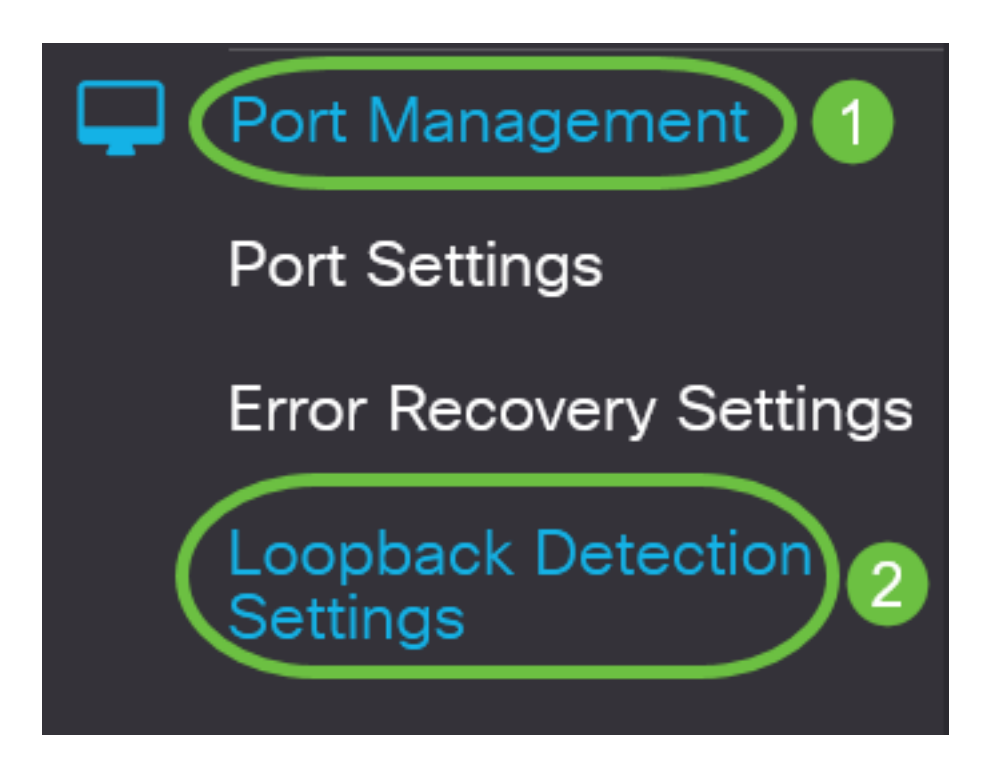

Per gli switch delle serie CBS 250 e 350, scegliere Impostazioni **avanzate** dal menu a discesa nella parte superiore.

### Passaggio 2

Selezionare la casella di controllo Attiva per Rilevamento loopback.

| Loopback Detection Settings  |    |                              |  |  |  |  |
|------------------------------|----|------------------------------|--|--|--|--|
| Loopback Detection: C Enable |    |                              |  |  |  |  |
| Detection Interval:          | 30 | (Range: 1 - 60, Default: 30) |  |  |  |  |

#### Passaggio 3

Immettere un valore nel campo *Intervallo rilevamento*. In questo modo viene impostato l'intervallo di tempo in secondi tra i pacchetti LBD.

| Loopback Detection Settings                                                      |
|----------------------------------------------------------------------------------|
| Loopback Detection: C Enable  Detection Interval: 30 Range: 1 - 60, Default: 30) |
| nell'esempio viene utilizzato 30.                                                |
| Passaggio 4                                                                      |
| <sup>=</sup> are clic su <b>Apply</b> (Applica).                                 |
| Loopback Detection Settings                                                      |
| Loopback Detection:                                                              |

### Passaggio 5

Per salvare la configurazione in modo permanente, andare alla pagina Copia/Salva configurazione o fare clic sull'icona **Salva** nella parte superiore della pagina.

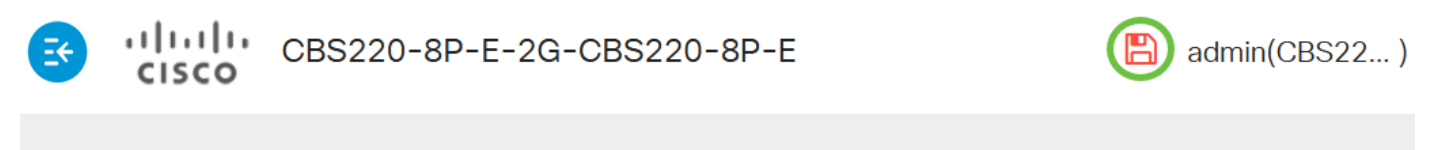

### Loopback Detection Settings

### Abilita rilevamento loopback sulla porta

### Passaggio 1

Nella *tabella Impostazioni porta rilevamento loopback* fare clic sul pulsante di opzione della porta che si desidera configurare, quindi scegliere **Modifica**.

## Loopback Detection Port Setting Table

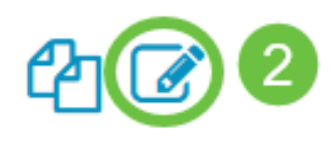

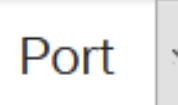

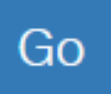

## Loopback Detection State

|   | Entry No. | Port | Administrative | Operational |
|---|-----------|------|----------------|-------------|
| 0 | 1         | GE1  | Disabled       | Inactive    |
| 0 | 2         | GE2  | Disabled       | Inactive    |
| 0 | 3         | GE3  | Disabled       | Inactive    |

Nell'esempio, viene scelta la porta GE2.

### Passaggio 2

Viene visualizzata la finestra *Modifica impostazioni interfaccia rilevamento loopback*. Dall'elenco a discesa *Interface* (Interfaccia), verificare che la porta specificata sia quella scelta nel passaggio 1. In caso contrario, fare clic sulla freccia dell'elenco a discesa e scegliere la porta corretta.

# Edit Loopback Detection Interface Settings

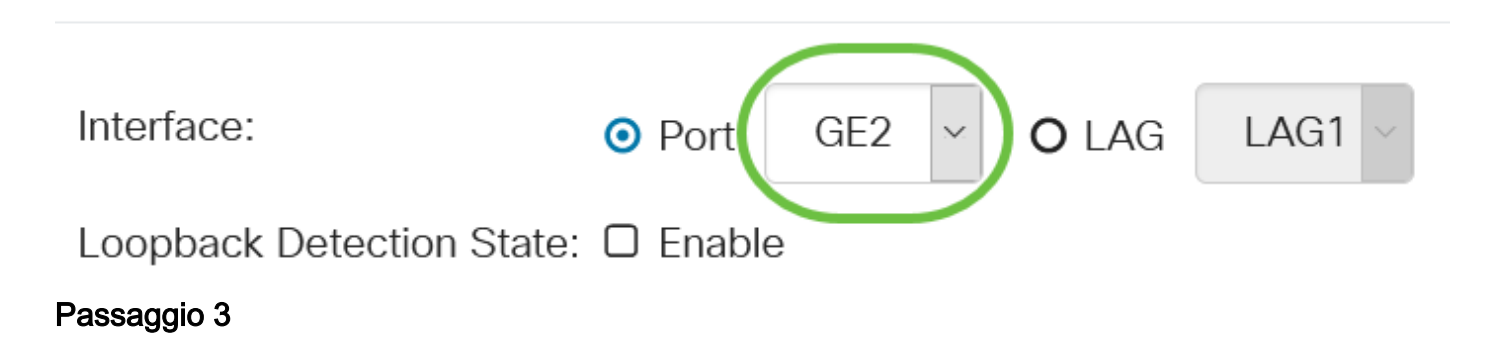

Selezionare la casella di controllo Attiva per Stato rilevamento loopback.

# Edit Loopback Detection Interface Settings

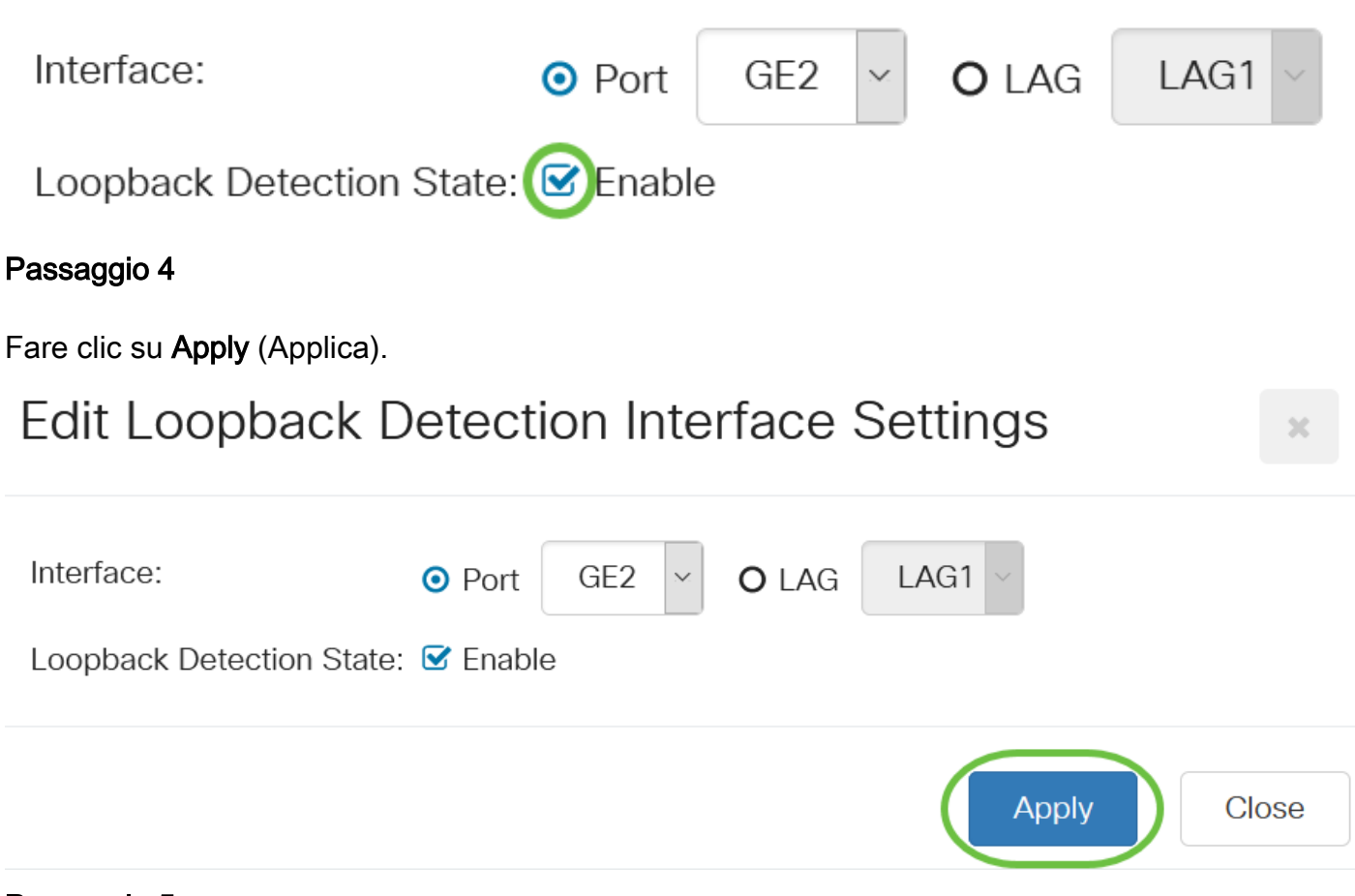

### Passaggio 5

Per salvare la configurazione in modo permanente, andare alla pagina Copia/Salva configurazione o fare clic sull'icona **Salva** nella parte superiore della pagina.

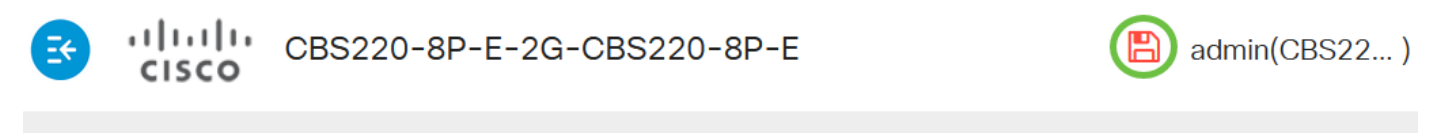

### Loopback Detection Settings

#### Passaggio 6

Tornare alla finestra **Gestione porte > Impostazioni rilevamento loopback** per verificare la configurazione. Lo stato *amministrativo* e lo stato *operativo* del rilevamento loopback ora dovrebbero essere **attivati**.

### Loopback Detection Port Setting Table

4 🖉

Filter:

Interface Type e

equals to

Port 🗸

Go

### Passaggio 7

Ripetere i passaggi da 1 a 4 per ciascuna porta per la quale si desidera attivare LBD.

## Conclusioni

LBD è stato abilitato correttamente su porte specifiche dello switch Cisco Business serie 220, 250 o 350.